# 수강신청 사용자 매뉴얼 - MOBILE용

2018.08.03

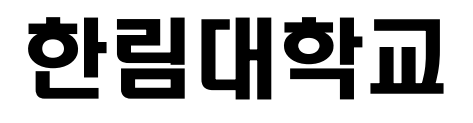

## 1. 시스템 개요 및 어플 설치

#### 가. 시스템 개요

- 장바구니신청 : 개설 교과목의 정보를 통해 인원수 제한 없이 신청
- 수강신청 : 실질적인 수강신청으로 관심과목 및 개설교과목을 선착순으로 신청
- **메뉴구성** : 학사일정에 따라 "장바구니신청", "수강신청" 기간으로 구분되며 해당 일정에 따라 아래와 같이 시스템의 기능 제공

| 공지시앙<br>Notice | 오<br>조 회<br>Search | Regis     | UI TL<br>ter Bask | Pet | 수강신청<br>Registration |    |    |  |
|----------------|--------------------|-----------|-------------------|-----|----------------------|----|----|--|
| 메느.            | 그서(제고)             | 장바구니신청 기간 |                   |     | 수강신청 기간              |    |    |  |
| <u>пш.</u>     | T'0(M 0)           | 조회        | 저장                | 삭제  | 조회                   | 저장 | 삭제 |  |
| 공지사항           | 공지사항               | 0         |                   |     | 0                    |    |    |  |
|                | 개설과목조회             | 0         |                   |     | 0                    |    |    |  |
| 조회             | 장바구니 내역조회          | 0         |                   |     | 0                    |    |    |  |
|                | 수강신청 내역조회          | 0         |                   |     | 0                    |    |    |  |
| 장바구니신청         | 과목조회신청             | 0         | 0                 |     |                      |    |    |  |
|                | 장바구니 조회삭제          | 0         |                   | ο   |                      |    |    |  |
|                | 시간표보기              | 0         |                   |     |                      |    |    |  |
| 수강신청           | 장바구니 내역조회          |           |                   |     | 0                    |    |    |  |
|                | 과목조회신청             |           |                   |     | 0                    | 0  |    |  |
|                | 수강내역 조회삭제          |           |                   |     | 0                    |    | 0  |  |
|                | 시간표보기              |           |                   |     | 0                    |    |    |  |

- [조회] 메뉴에서는 조회만 가능, [장바구니신청] 및 [수강신청]에서 저장, 조회, 삭제 가능
 - 스마트폰 수강신청 앱을 통한 수강신청 종료 후 반드시 수강신청 내역을 확인

#### 나. 시스템 환경

- 아이폰(아이패드), 안드로이드OS를 사용하는 폰 및 태블릿 PC에서 이용이 가능
- 동일한 학번으로 동시에 두 군데 이상의 기기에서 스마트수강신청으로 로그인 했을 경우
  마지막으로 로그인 한 사용자만 사용 가능(인터넷과 모바일수강신청 동시사용 불가)

#### 다. 수강신청 앱 다운로드 및 설치 방법

- 앱스토어를 통하여 설치하기(아이폰, 아이패드)
- Play스토어를 통하여 설치하기(안드로이드)
- "한림대학교"를 검색하여 "한림대학교 수강신청" 어플을 설치
- 스토어에서 최신 버전 승인 전에 설치한 어플은 최신 버전으로 업그레이드하여 최신 버전으로 유지

## 2. 수강신청 로그인 및 환경 설정

#### ▶실행 및 로그인

"ID, PASSWORD" 입력

| "Saved ID" 체크박스 선택<br>☞ ■ 월 日 ⑧ ☞ ☞ መ ☞ ᆐ 100% ■ 오후 4:59 |  |  |  |  |  |  |  |
|----------------------------------------------------------|--|--|--|--|--|--|--|
| 한림미학교<br>Hallym UNIVERSITY                               |  |  |  |  |  |  |  |
| 한림대학교 🔻                                                  |  |  |  |  |  |  |  |
| 학번(ID)                                                   |  |  |  |  |  |  |  |
| 비밀번호(password)                                           |  |  |  |  |  |  |  |
| Saved ID                                                 |  |  |  |  |  |  |  |
| 🕈 Login                                                  |  |  |  |  |  |  |  |
| COPYRIGHT(c) 2018 SWIT. ALL RIGHTS RESERVED.             |  |  |  |  |  |  |  |
|                                                          |  |  |  |  |  |  |  |

#### ▶ 메인 메뉴 구성 / 공지사항 및 환경설정

메인 메뉴

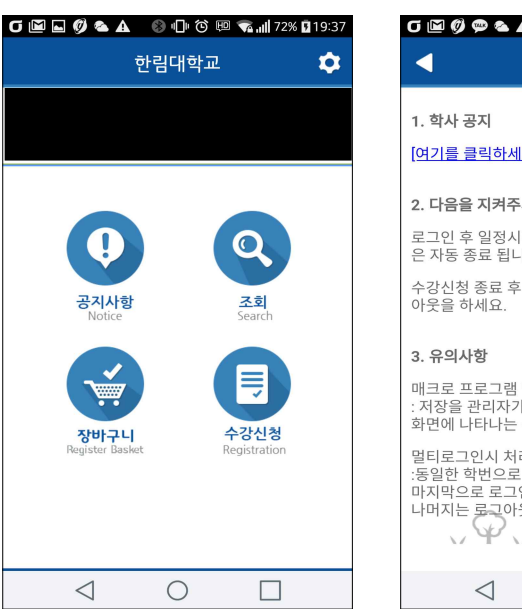

신청 공지사항

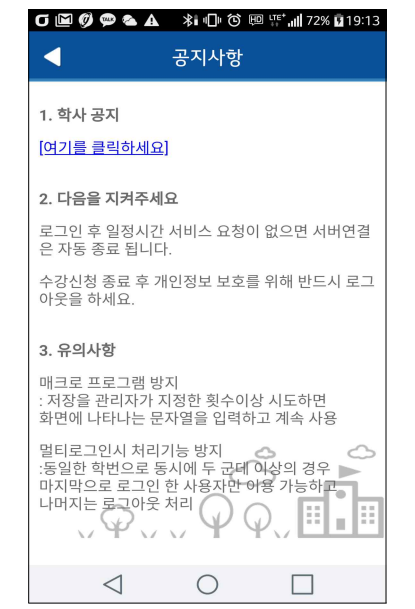

메인페이지 우측 상단 "환경설정"선택 "버전확인, 로그아웃, 초기화,

|                      | 세션관             | 리"                     |         |
|----------------------|-----------------|------------------------|---------|
| ਗ਼ਙਙ▲ ⊗              | · [] ⓒ  ·<br>설정 | <sup>re*</sup> 11 100% | 오후 5:00 |
| 시스템관리                |                 |                        |         |
| <b>V</b> 버전확인(1.0.0) |                 |                        | >       |
| 🔓 로그아웃               |                 |                        | >       |
| <b>C</b> 초기화         |                 |                        | >       |
| 세션관리                 |                 |                        |         |
| ◎ 세션시간               |                 |                        | 15분     |
|                      |                 |                        |         |
|                      |                 |                        |         |
|                      |                 |                        |         |
|                      |                 |                        |         |
|                      |                 |                        |         |
|                      |                 |                        |         |
| $\triangleleft$      | 0               |                        |         |

#### 3. 조회

#### 가. 개설강좌내역

: 해당 년도 학기의 개설과목을 조회할 수 있습니다.

| 개설과목 조회 - 이수구분                         | 개설과목 조회 - 상세선택                      | 해당 과목의 상세정보                                                                             |
|----------------------------------------|-------------------------------------|-----------------------------------------------------------------------------------------|
| ❻ ☜ 🖾 🖬 🕼 🥬 💬 🔺∎ 🗇 🎯 🐨 🚏 📶 72% 🖬 19:13 | 6 🗇 🖼 🖬 🌒 🥮 🛸 🕕 🏵 💷 🚏 📶 72% 🖬 19:13 |                                                                                         |
| _ 조회                                   | 조회                                  | 조회                                                                                      |
| ISU Course 검색어 입력 Q                    |                                     | [006175-21] 오디세이세미낙3(Odyssey<br>Seminar3) 2객                                            |
| #<br>#1 전공                             | [224] #1 인문학무 [<br>                 | 공통선필   1학점   인문학우 계획서<br>신청/제한/대기 : 0/49/0명   염정섭   화10<br>원어 : N   온/오프 : [OFF]        |
| #2 픽수기초                                | [225] #2 국어국문학전공                    | [006175-22] 오디세이세미나3(Odyssey<br>Seminar3) 255789467946974697469746974697469746974697469 |
| #2 서태기호                                | [ <mark>226] #3 철학전공</mark>         | 공동선별   마이집   인문막우 계획서<br>신청/제한/대기 : 0/62/0명   신서인   월9<br>원어 : N   온/오프 : [OFF]         |
|                                        | [227] #4 사학전공                       |                                                                                         |
| #4 백심포앙                                | [ <mark>4050] #5 영어영문학과</mark>      |                                                                                         |
| #5 일반교양                                | [4100] #6 중국학과                      |                                                                                         |
| #6 특별교과과정                              | [4150] #7 일본학과                      |                                                                                         |
| 개설과목 장바구니 수강신청<br>조회 내역조회 내역조회         | [4200] #8 러시아한과                     |                                                                                         |
|                                        |                                     |                                                                                         |

#### 나. 장바구니 내역조회, 수강신청 내역조회

: 자신이 신청한 장바구니 내역 및 수강신청 내역을 조회할 수 있습니다.

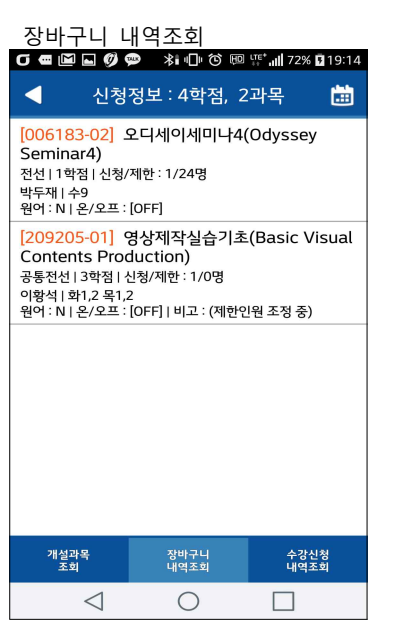

| 수강신청 내역조회                                                                                                    |  |  |  |  |  |  |  |  |
|----------------------------------------------------------------------------------------------------|--|--|--|--|--|--|--|--|
| ₲ 🖷 🖬 🖬 🧭 🥮 🔺 🕕 ७ 📼 🞬 📶 72% й 19:14                                                                                                    |  |  |  |  |  |  |  |  |
| < 신청정보 : 5학점, 2과목 🛗                                                                                                    |  |  |  |  |  |  |  |  |
| [101101-02] 국문학개론(Introduction to<br>Korean Literature)<br>일반선택  3학점<br>신청/제한/대기 : 1/0/0명   김명준   화B 목B<br>개/폐강 : 개설   원어 : N   운/오프 : [OFF]   비고 : (제한인원<br>조정 중) |  |  |  |  |  |  |  |  |
| [001041-20] 발표와토론(Presentation and<br>Discussion)<br>필수기초।2학점<br>신청/제한/대기: 28/30/0명   윤숙   수1,2<br>개/폐강: 개설   원어: N   온/오프:[0FF]                                   |  |  |  |  |  |  |  |  |
|                                                                                                    |  |  |  |  |  |  |  |  |
|                                                                                                    |  |  |  |  |  |  |  |  |
| 개설과목 장바구니 수강신청<br>조회 내역조회 내역조회                                                                                                    |  |  |  |  |  |  |  |  |
|                                                                                                    |  |  |  |  |  |  |  |  |

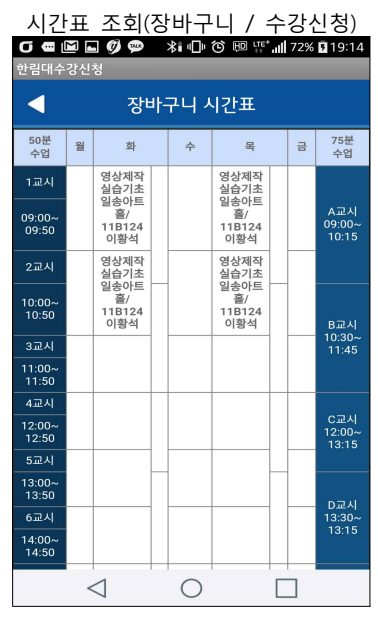

장바구니신청 내역을 조회합니다. 수강신청 내역을 조회합니다.

시간표를 조회합니다.

# 4. 장바구니 신청(장바구니 신청 기간에만 접속이 가능합니다.)

가. 개설과목 조회 신청

▶ 개설과목 조회

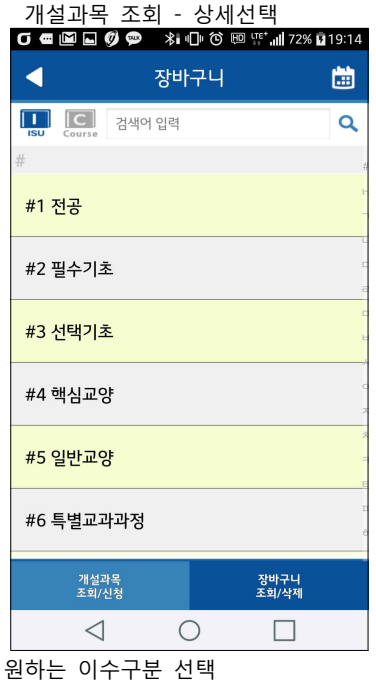

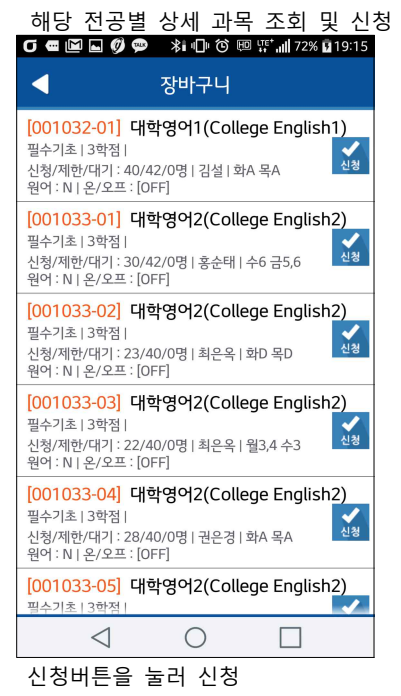

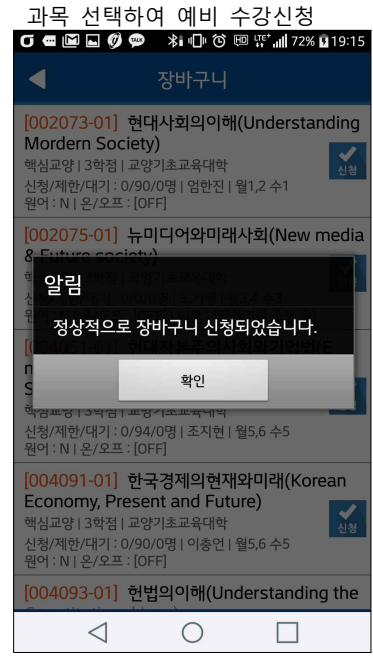

### 나. 장바구니 조회 삭제

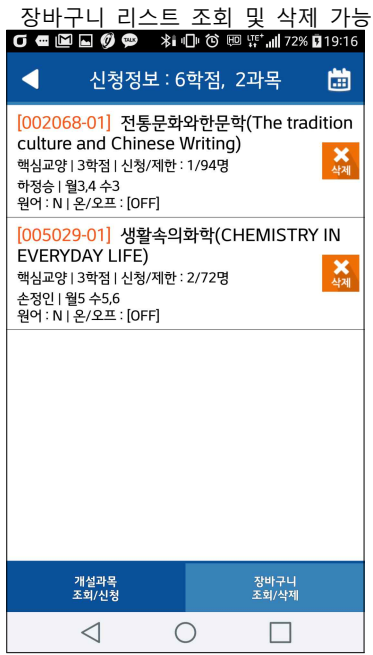

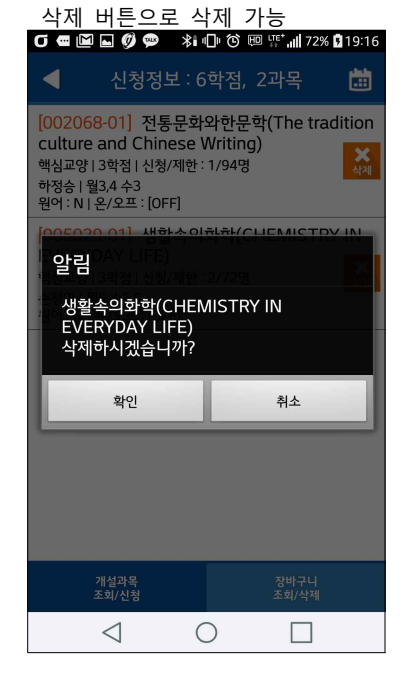

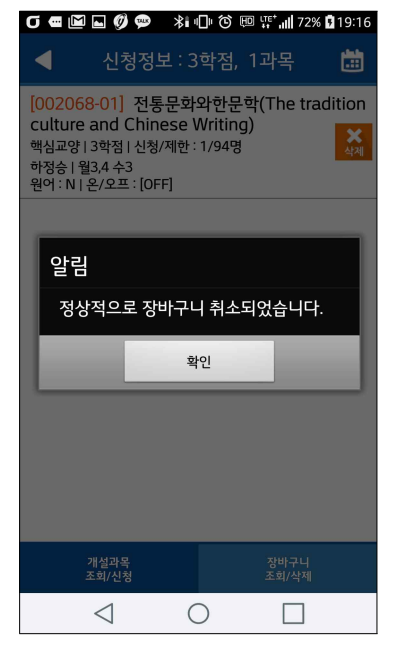

장바구니 신청한 내역을 조회합니다.

# 5. 수강 신청(수강 신청 기간에만 접속이 가능합니다.)

#### 가. 장바구니 조회신청

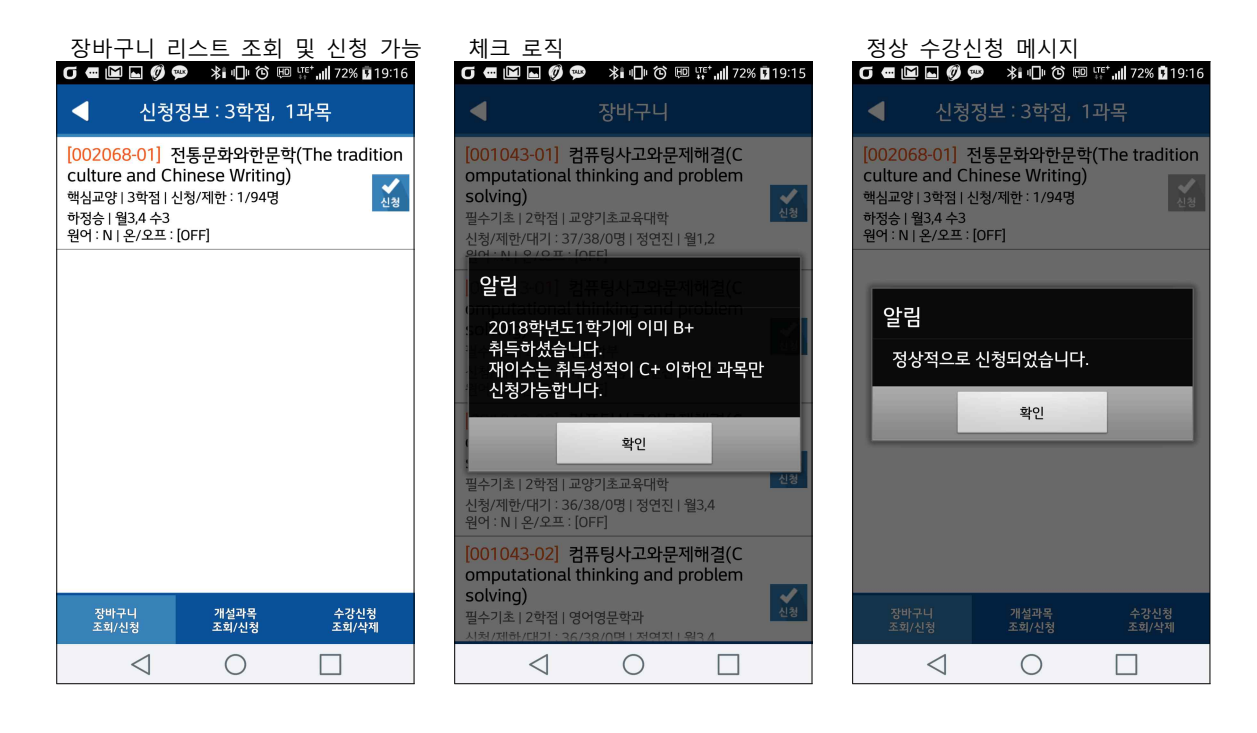

- 나. 개설강좌 조회신청
  - ▶ 개설과목 조회 > 이수구분 / 검색

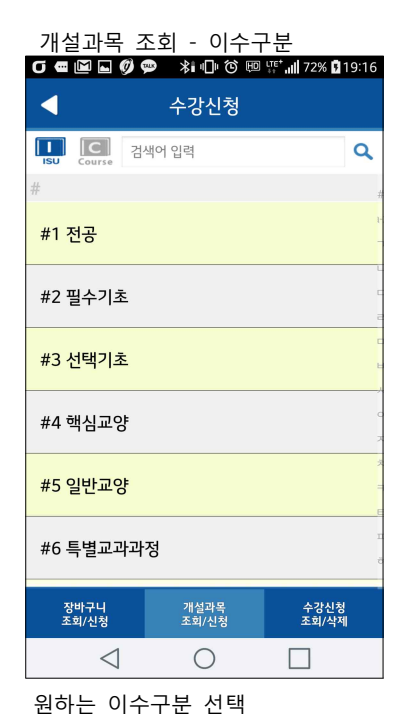

| 검색(과<br>♂ ⋐ ₪ ⊑          | 목명/교수명/역<br>🛿 🗭 🛸 🗇 🕅 | 학과명)<br>ᡂᢡ₊╢72% ◘19:13 |
|--------------------------|-----------------------|------------------------|
|                          | 조회                    |                        |
| #                        |                       | 4                      |
| [ <mark>224]</mark> #1 9 | 인문학부                  | ,                      |
| [225] #2 <del>-</del>    | 국어국문학전공               |                        |
| [ <mark>226]</mark> #3 7 | 철학전공                  | z                      |
| [227] #4                 | 사학전공                  | E<br>J                 |
| [4050] #5                | 영어영문학과                | c<br>x                 |
| [4100] #6                | 중국학과                  | ÷                      |
| [4150] #7                | 일본학과                  | E                      |
| [4200]_#8                | 러시아하과                 | e                      |
| <                        | 1 0                   |                        |
| 과목명/고                    | 고수명/학과명               | 으로 검색가능                |

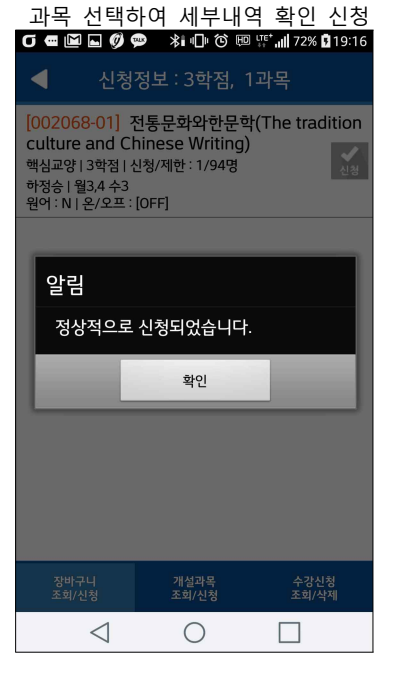

#### 다. 수강신청 조회삭제

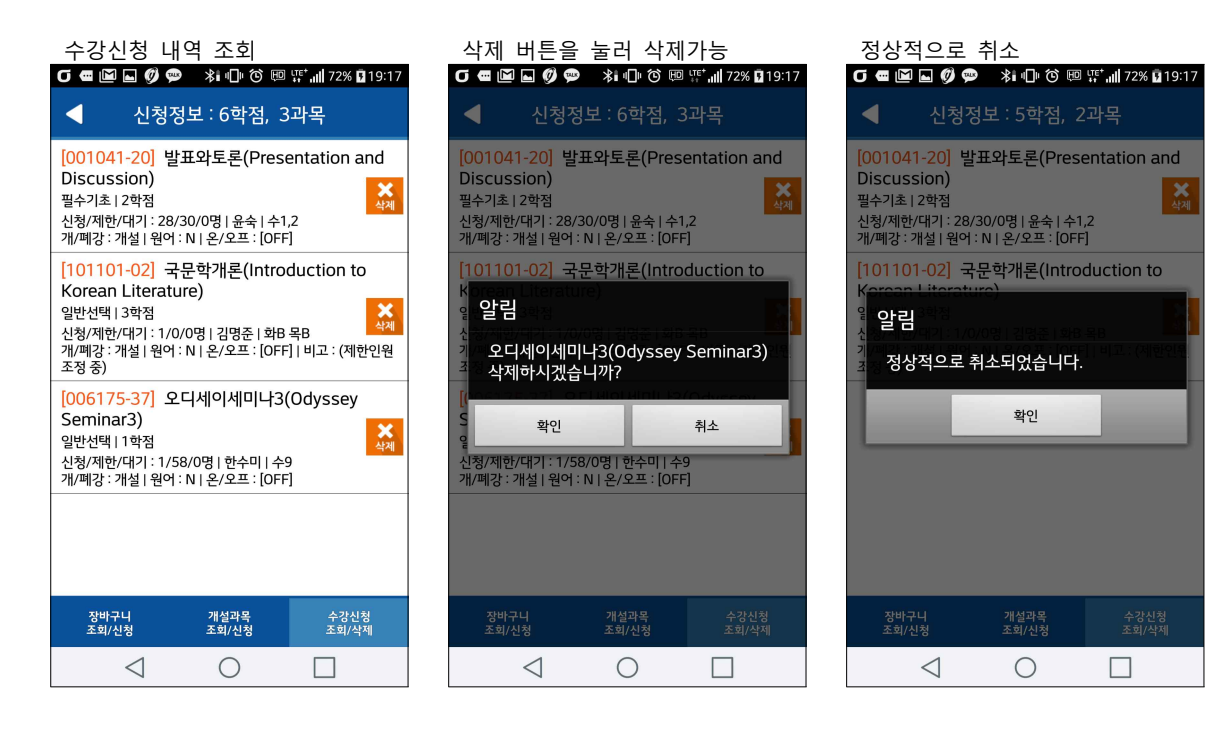

#### ▶강의계획서 및 시간표 조회

| S · · · · · · · · · · · · · · · · · · ·                                                                                                    |                                                                                             |            |              |       |          |                      |            |                                                      |  |
|----------------------------------------------------------------------------------------------------|---------------------------------------------------------------------------------------------|------------|--------------|-------|----------|----------------------|------------|------------------------------------------------------|--|
|                                                                                                    | 2018년도 2학기 수업계획서                                                                            |            |              |       |          |                      |            |                                                      |  |
|                                                                                                    |                                                                                             | 수강         | 과목           |       |          | 담당                   | 교수         |                                                      |  |
| 과목                                                                                                    | <b>과목명</b> 입지 <b>보고 목</b><br>이세미 <b>번호/분</b> 006175/2 <b>소속</b> 인문대 <b>연구실</b> 2533-2<br>호실 |            |              |       |          |                      |            |                                                      |  |
| 이수<br>분                                                                                                    | 7                                                                                           | 공통전<br>필   | 시간           | 화10   | 대표교<br>수 | 염정섭                  | 합동강<br>좌   |                                                      |  |
| 강의                                                                                                    | 실                                                                                           | 4508       | 학점-수<br>업-실습 | 1-0-1 | 전자우<br>편 | yeobu                | l@hallyr   | n.ac.kr                                              |  |
|                                                                                                    |                                                                                             |            |              |       | 연락처      | 033-<br>248-<br>1579 | 면담가<br>능시간 | 월,화,<br>수,목,<br>금 수업<br>시간 이<br>외 시간<br>모두 면<br>담 가능 |  |
| . 교기<br>1 수                                                                                                    | 과=<br>97                                                                                    | 록 개요<br>배요 |              |       |          |                      |            |                                                      |  |
| 1. 구날개프<br>사학과 전공 항생의 전반적인 대학 생활과 학업 이수 상황을 살펴보고<br>앞으로 자신이 나아갈 진로를 스스로 탐색하고 설계하기 위해 면담을<br>수행하는 과목이다. 수강생들은 자신의 현재 모습을 분명하게 객관적<br>으로 파악하고, 졸업 이후 진로에 대한 정보를 수입하여 이를 기반으<br>로 학업계획, 실천방안을 적절하게 수립할 수 있을 것이다. 그리고 개<br>인별 특성에 맞는 진로탐색과 목표실정 및 이에 대한 준비를 해나갈<br>수 있도록 여러 가지 정보를 상호 교환한다. |                                                                                             |            |              |       |          |                      |            |                                                      |  |
| 2. 선수학습내용                                                                                                    |                                                                                             |            |              |       |          |                      |            |                                                      |  |
| $\triangleleft$ O $\square$                                                                                                    |                                                                                             |            |              |       |          |                      |            |                                                      |  |

| ▶ 시간표                           |   |                                        |  |   |                                         |  |   |                        |
|---------------------------------|---|----------------------------------------|--|---|-----------------------------------------|--|---|------------------------|
| ❻ 🛥 🖾 🔊 💬 🔺 🕕 ၳ 🕮 📫 72% ◘ 19:14 |   |                                        |  |   |                                         |  |   |                        |
| 한림대수강신청                         |   |                                        |  |   |                                         |  |   |                        |
| ▲ 장바구니 시간표                      |   |                                        |  |   |                                         |  |   |                        |
| 50분<br>수업                       | 월 | 화                                      |  | 수 | 목                                       |  | 금 | 75분<br>수업              |
| 1교시                             |   | 영상제작<br>실습기초                           |  |   | 영상제작<br>실습기초                            |  |   |                        |
| 09:00~<br>09:50                 |   | <sup>골등이드</sup><br>흘/<br>11B124<br>이황석 |  |   | <sup>골</sup> 등이드<br>흘/<br>11B124<br>이황석 |  |   | A교시<br>09:00~<br>10:15 |
| 2교시                             |   | 영상제작<br>실습기초<br>이소아트                   |  |   | 영상제작<br>실습기초<br>이소아트                    |  |   |                        |
| 10:00~<br>10:50                 |   | <sup>골등이드</sup><br>흘/<br>11B124<br>이황석 |  |   | <sup>골등이드</sup><br>흘/<br>11B124<br>이황석  |  |   | B교시                    |
| 3교시                             |   |                                        |  |   |                                         |  |   | 10:30~<br>11:45        |
| 11:00~<br>11:50                 |   |                                        |  |   |                                         |  |   |                        |
| 4교시                             |   |                                        |  |   |                                         |  |   |                        |
| 12:00~<br>12:50                 |   |                                        |  |   |                                         |  |   | C교시<br>12:00~<br>13:15 |
| 5교시                             |   |                                        |  |   |                                         |  |   |                        |
| 13:00~<br>13:50                 |   |                                        |  |   |                                         |  |   | 마교시                    |
| 6교시                             |   |                                        |  |   |                                         |  |   | 13:30~                 |
| 14:00~<br>14:50                 |   |                                        |  |   |                                         |  |   | 13.15                  |
|                                 | < | $\triangleleft$                        |  | 0 |                                         |  |   |                        |

# . .

## 5. 기타

▶ 수강신청 > 매크로

: 특정 저장 시도 횟수가 지나면, 해당 매크로 창이 뜨며, 동일한 문자열을 입력하시면 신청됩니다.(대소문자 구분하여 입력하여야 함)

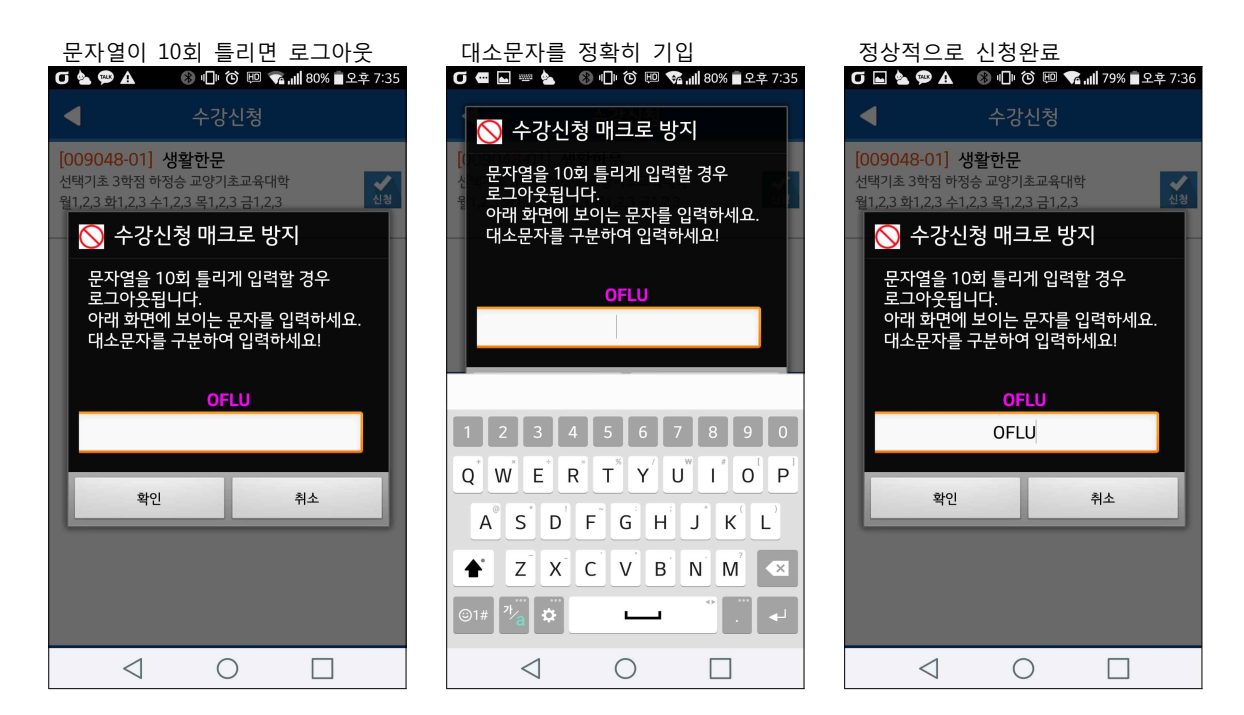